| 萤火       | く虫电脑远程         | 呈出租管理系统          | 3  |
|----------|----------------|------------------|----|
| 服务       | <b>}</b> 端功能介绍 | 9                | 3  |
| -,       | 主界面            |                  | 3  |
|          | 1. 登录系统        | 渷                | 3  |
|          | 2. 进入软件        | 牛主界面             | 3  |
| <u> </u> | 功能详细           | 介绍               | 4  |
|          | 1. 日常管理        | 里                | 4  |
|          | (1)            | 进入老板模式           | 4  |
|          | (2)            | 更换操作员            | 4  |
|          | (3)            | 充值加钱             | 5  |
|          | (4)            | 用户结账             | 5  |
|          | (5)            | 发送消息通知           | 5  |
|          | (6)            | 营业员交接班           | 6  |
|          | (7)            | 锁定管理软件           | 6  |
|          | (8)            | 按用户账号查找          | 6  |
|          | (9)            | 按机器名称查找          | 6  |
|          | (10)           | 用户欠账             | 7  |
|          | (11)           | 其他支出或收入费用        | 7  |
|          | (12)           | 服务端内网 IP 设置      | 7  |
|          | (13)           | 锁定操作系统桌面         | 8  |
|          | (14)           | 退出系统             |    |
|          | 2. 系统设置        | 置                | 8  |
|          | (1)            | 设置分区             | 9  |
|          | (2)            | 设置费率             | 9  |
|          | (3)            | 设置参数             | 9  |
|          | (4)            | 设置客户机主机          | 10 |
|          | (5)            | 客户端安装、升级和修改超管等相关 | 10 |
|          | (6)            | 禁止客户机程序运行和关闭运行程序 | 12 |
|          | 3. 数据查i        | 旬                | 14 |
|          | (1)            | 上机记录图表分析         | 14 |
|          | (2)            | 账单查询             | 14 |
|          | (3)            | 充值加钱查询           | 15 |
|          | (4)            | 临时用户退款查询         | 15 |
|          | (5)            | 营业员交接班记录         | 15 |
|          | (6)            | 用户欠账记录查询         | 16 |
|          | (7)            | 附加费收费记录查询        | 16 |
|          | (8)            | 用户开机押金查询         | 16 |
|          | 4. 数据库管        | 管理               | 17 |
|          | (1)            | 备份数据库            | 17 |
|          | (2)            | 恢复数据             | 19 |
|          | (3)            | 清理、压缩、修复数据库      | 19 |
|          | (4)            | 云存储数据下载          | 21 |
|          | 5. 辅助工具        | 具                | 22 |

目录

| (1)     | 记事本                   |    |
|---------|-----------------------|----|
| (2)     | 计算器                   |    |
| (3)     | 修改当前操作员密码             | 23 |
| (4)     | 更换皮肤                  |    |
| (5)     | 申请顾客自助支付及手工处理顾客自助支付订单 | 23 |
| 6. 帮    | 助                     |    |
| (1)     | 打开软件安装目录              | 24 |
| (2)     | 软件激活                  |    |
| (3)     | 萤火虫官网                 |    |
| (4)     | 检查最新版本                |    |
| (5)     | 我的建议                  |    |
| 客户端功能介绍 | 四                     |    |
| 一、 超管高级 | 设置                    |    |
| 二、 客户端自 | 助功能                   |    |

# 萤火虫电脑远程出租管理系统

多样选择:多种共享出租方式,可按小时/天/周/月/年,自由选择。 自助扫码上机:顾客扫码支付,自助付款开机充值。 到期智能报警:无需时刻值班,租用到期智能报警提醒。 远程监控更便捷:可远程监控,手机端管理查询快捷方便。

# 服务端功能介绍

- 一、主界面
- 1. 登录系统

选择操作员,输入密码登录。

| 1 AND I           |         | - ×  |
|-------------------|---------|------|
|                   | 8 admin | ~    |
| 萤火虫电脑远程<br>出租管理系统 | 6       |      |
|                   |         | 修改密码 |
| 官方网站              |         | 登录   |

## 2. 进入软件主界面

点击右上角展开功能,功能模块包括日常管理、系统设置、数据查询、数据库管理、辅助工具、帮助。

| 🍋 萤火虫电脑远程出租管理  | 系统Shar | e24.09.22.0509 (₴ | 激活) 某某 欢迎您          | 的使用 |      |      |      |      |       |                  |        |          |
|----------------|--------|-------------------|---------------------|-----|------|------|------|------|-------|------------------|--------|----------|
|                | 22     |                   |                     |     | িল   | 6    |      |      |       |                  | 1      | 系统设置 )   |
|                | 25     |                   |                     |     |      | 9    |      |      | / /   |                  | đ      | 故据查询 ▶   |
|                |        |                   |                     |     | 自助支付 |      |      |      |       |                  | 3      |          |
|                |        | 全部 ▲              |                     |     |      |      |      |      |       |                  |        | 朝助したのです。 |
|                | 8      | 客户机名(点击排序)        | 状态(登录时间)            | 分区  | 用户帐号 | 用户类别 | 上机时长 | 余额:元 | 余时:分钟 | 客户机IP            | 费率(元/小 | 小音广西加    |
|                | ~      | DESKTOP-HP7       | 2024-07-25 09:44:51 |     | 超级管  | 超级管  |      |      |       | 192, 168, 100, 8 |        | 2019.9.  |
| 操作员:管理员 e      | 91     |                   |                     |     |      |      |      |      |       |                  |        |          |
| 在线人数:0人        |        |                   |                     |     |      |      |      |      |       |                  |        |          |
| 临时人数:0人        |        |                   |                     |     |      |      |      |      |       |                  |        |          |
| 用户即时登录信息       |        |                   |                     |     |      |      |      |      |       |                  |        |          |
|                |        |                   |                     |     |      |      |      |      |       |                  |        |          |
|                |        |                   |                     |     |      |      |      |      |       |                  |        |          |
| 操作员最新重要操作信息    |        |                   |                     |     |      |      |      |      |       |                  |        |          |
|                |        |                   |                     |     |      |      |      |      |       |                  |        |          |
|                | <      |                   |                     |     |      |      |      |      |       |                  |        |          |
|                |        |                   |                     |     |      |      |      |      |       |                  |        |          |
|                |        |                   |                     |     |      |      |      |      |       |                  |        |          |
|                |        |                   |                     |     |      |      |      |      |       |                  |        |          |
|                |        |                   |                     |     |      |      |      |      |       |                  |        |          |
|                |        |                   |                     |     |      |      |      |      |       |                  |        |          |
|                |        |                   |                     |     |      |      |      |      |       |                  |        |          |
|                |        |                   |                     |     |      |      |      |      |       |                  |        |          |
|                |        |                   |                     |     |      |      |      |      |       |                  |        |          |
|                |        |                   |                     |     |      |      |      |      |       |                  |        |          |
| <b>棋牌室管理软件</b> |        | (                 |                     |     |      |      |      |      |       |                  |        |          |

二、功能详细介绍

# 1. 日常管理

日常管理包含进入老板模式、更换操作员、充值/加钱、用户结账、启用新费率、发送 消息通知、营业员交接班、锁定管理软件、按用户账号查找、按机器名称查找、用户欠账、 其他支出或收入费用、服务端内网 IP 设置、锁定操作系统桌面、退出系统等功能。

| 🍋 萤火虫电脑远程                       |          |    |             |                    |    |                 |            |      |      |       |                  | Ba          | ***     | 进入去标题式              |       |
|---------------------------------|----------|----|-------------|--------------------|----|-----------------|------------|------|------|-------|------------------|-------------|---------|---------------------|-------|
|                                 | <b>.</b> | 22 |             |                    |    | িন              |            |      |      |       |                  | Ed          | 設置 ・    | 更换操作员               |       |
|                                 | 2/       | 22 |             |                    |    |                 | 9          |      |      |       |                  | 203         | 通用 →    | 光值/10번              |       |
| 元(自1019 用户                      |          |    |             |                    |    |                 |            |      |      |       |                  | \$23<br>04R |         | 用户结束                |       |
|                                 |          |    | 全部 🔺        |                    |    |                 |            |      |      |       |                  | to R        |         | 发送消息通知              |       |
|                                 |          | 9  | 客户机名(点击排序)  | 状态(登录时间)           | 分区 | 用户帐号            | 用户类别       | 上机时长 | 余额:元 | 余时:分钟 | 省户机IP            | 唐率(元/小を     | 1 条户属   | 营业员交接班              |       |
| 00 10 00                        | 000      | 01 | JESETOP-MP7 | 2024-07-25 09:44:5 |    | <b>招助</b> 管 ··· | <b>新設管</b> |      |      |       | 192, 168, 100, 8 |             | 2019.9. | 航空管理软件              | Ctrl+ |
| 操作员:管理员。                        |          |    |             |                    |    |                 |            |      |      |       |                  |             |         | 按用戶來考查找             |       |
| 在线人数:0人                         |          |    |             |                    |    |                 |            |      |      |       |                  |             |         | 用户欠账                |       |
| 临时人数:0人                         |          |    |             |                    |    |                 |            |      |      |       |                  |             |         | 其它支出或收入费用           | Ħ     |
| 用户即时登录信息                        |          |    |             |                    |    |                 |            |      |      |       |                  |             |         | 服务姚内同IP设置           |       |
|                                 |          |    |             |                    |    |                 |            |      |      |       |                  |             |         | (1) 定操作系统桌面<br>课出系统 | Ctrl+ |
| 10.10 /h /h /h /c +6 m +0.10 /h |          |    |             |                    |    |                 |            |      |      |       |                  |             |         | AD LL MAY           | _     |
| THE FOLDLASS MERCENCIPIES       |          |    |             |                    |    |                 |            |      |      |       |                  |             |         |                     |       |
|                                 |          |    |             |                    |    |                 |            |      |      |       |                  |             |         |                     |       |
|                                 |          |    |             |                    |    |                 |            |      |      |       |                  |             |         |                     |       |
|                                 |          |    |             |                    |    |                 |            |      |      |       |                  |             |         |                     |       |
|                                 |          |    |             |                    |    |                 |            |      |      |       |                  |             |         |                     |       |
|                                 |          |    |             |                    |    |                 |            |      |      |       |                  |             |         |                     |       |
|                                 |          |    |             |                    |    |                 |            |      |      |       |                  |             |         |                     |       |
|                                 |          |    |             |                    |    |                 |            |      |      |       |                  |             |         |                     |       |
|                                 |          |    |             |                    |    |                 |            |      |      |       |                  |             |         |                     |       |
|                                 |          |    |             |                    |    |                 |            |      |      |       |                  |             |         | a second            |       |
|                                 |          | _  |             |                    |    |                 |            |      |      |       |                  |             |         |                     |       |
| 最红七月治                           | 动于帅      | 啦! | 21          |                    |    |                 |            |      |      |       |                  |             | -       |                     |       |
|                                 |          | _  | A           |                    |    |                 |            |      |      |       |                  |             | 1981    |                     |       |

(1) 进入老板模式

选择老板,输入老板密码进入老板模式。

| 老板模式  |           |
|-------|-----------|
| 老板:   | admin 🗸   |
| 老板密码: |           |
|       | · 通会 · 近回 |

(2)更换操作员

选择需要更换的操作员,输入操作员密码,更换操作员只是更换操作权限,不会影响账 目,账目还是记录在当班操作员上。

| 操作员:                                     | admin                                    | ~                            |
|------------------------------------------|------------------------------------------|------------------------------|
| 操作员密码: [                                 |                                          |                              |
| <b>砂</b> 帮助                              | 确定                                       | 返回                           |
| 说明:当班操作<br>操作权限,不影<br>当班操作员。]<br>班后帐目记在接 | 员为 e。更换携<br>响帐目,更换后<br>,这点和交班<br>班的操作员上。 | 操作员只是更换<br>当账目仍然记在<br>操作不同,交 |

## (3) 充值加钱

输入用户账号按回车显示账号信息才可以充值。

| 田白帐号: | 道明: 输入帐号                              |
|-------|---------------------------------------|
| 用户姓名: |                                       |
| 证件号码: | 充值。                                   |
| 帐号余额: | (包含赠送)                                |
| 实际金额: | <br>(不包含赠送)                           |
| 充值金额: |                                       |
| 赠送金额: |                                       |
|       | · · · · · · · · · · · · · · · · · · · |
|       | 70 B                                  |
|       |                                       |

(4) 用户结账

临时用户/手动开机结账,选择需要结账机器名称统计结账。

| E线用户<br>[001  | ● 升    | 户未登录 未登 | 经录押金总计: 20<br> |           |            |
|---------------|--------|---------|----------------|-----------|------------|
|               |        |         |                |           |            |
| K帐号:          | 虚拟001  |         | 统计结账           |           |            |
| 細信息           |        |         |                |           |            |
| 目户姓名:         | 用户姓名   |         | 上机时长:          | 0分钟       |            |
| 正件号码:         | 412325 |         | 开始时间:          | 未登录       |            |
| 胛 金:          | 20     |         | 赠送金额:          | 0         |            |
| 充值记录:         |        |         | 开户时间:          | 2024-07-2 | 4 16:13:54 |
| 奂机记录:         | 虚拟001  |         |                |           |            |
| 射加费明细:        | 项目名称   | 价格      | 数量             | 合计费用      | 类别         |
| 計成表田.         |        |         | 找 钱:           | 20        |            |
| × 1 × 1 × 1 × |        |         |                | 20        |            |

(5) 发送消息通知

选择需要发送机器的分区,选择机器,发送消息,可以选择定时发送消息。

| ※ 发送消息通知                   |                              |    |
|----------------------------|------------------------------|----|
| 选择单个(多个)要发送的机器名称:          | 消息通知内容:<br>  你好              |    |
|                            | 消息                           |    |
|                            |                              |    |
| ੇ区: ▲ ✓ 全选机器 反迭机<br>定时发送设置 | ▼ ● 帮助 发送消息 有空消息内容 单(多)个删除消息 | 返回 |
| □ 定时发送消息 00:00:00 爻 间隔     | 0 分钟发一次,总计发送 0 次 保存设置        | 2  |

(6) 营业员交接班

上交金额会自动统计,建议在系统设置-->设置参数-->收费设置中第八项打开预留金额, 因本班时间段如有未结账临时用户现金押金。选择接班营业员,填写营业员密码,确定交班。

| 項目<br>上一班操作<br>上次交班时<br>上一班預留<br>本班吧台收<br>手机APP管<br>現金总计 | 详细责用报表<br>员<br>间<br>入<br>】<br>型编收入 | 表用<br>ddain<br>2024-07-09<br>0<br>20<br>20<br>20 | 09:47:31   |
|----------------------------------------------------------|------------------------------------|--------------------------------------------------|------------|
|                                                          |                                    |                                                  |            |
|                                                          |                                    |                                                  |            |
| 上交金額:                                                    | 20                                 | ]                                                |            |
| 上交金額:<br>預留金額:<br>积分兑编:                                  | 0                                  | ]<br>(如果整投留,请这样:设置参数-<br>]                       | 收费设置-第7项设置 |
| 上交金額:<br>預留金額:<br>积分兑换:<br>交班备注:                         | 20<br>0<br>0                       | (如果型钱留,前这样:说豆参数-                                 | 收责设置-第7项设置 |

(7) 锁定管理软件

需要输入当前操作员口令密码解锁软件。

| 担作日代日       |      |    |
|-------------|------|----|
| 操作页代号       | : e  |    |
| 操作员口令       | : [- |    |
| <b>④</b> 帮助 | 1    | 解除 |

(8) 按用户账号查找

输入用户账号,即可找到该用户正在上机的机器。

| <b>茶</b> 查找帐号 | ×  |
|---------------|----|
| 请输入要查找的用户帐号:  | 确定 |
|               | 取消 |
|               |    |

(9) 按机器名称查找

输入机器名称即可找到该机器。

| <b>帝</b> , 查找主机 | ×  |
|-----------------|----|
| 请输入要查找的主机名称:    | 确定 |
|                 | 取消 |
| [               |    |

(10) 用户欠账

手动开机用户输入机器名称,其他的输入用户账号填写用户姓名、电话、欠账金额、担保人、原因点击添加。

| 书 用户欠账管目                                | Ŧ                         |                             | - • ×                  |
|-----------------------------------------|---------------------------|-----------------------------|------------------------|
| 用户帐号或<br>机器名称:                          |                           |                             |                        |
| 用户姓名:                                   |                           |                             |                        |
| 联系电话:                                   |                           |                             |                        |
| 欠账金额:                                   |                           |                             |                        |
| 担保人:                                    |                           |                             |                        |
| 欠账原因:                                   |                           |                             |                        |
| <b>2</b> 帮助                             | 添加                        | 查询                          | 返回                     |
| 提示:用户帐:<br>户输入机器名:<br>账时打开"用)<br>键"还账"。 | 号或机器名和<br>称,其他的<br>中欠账记录到 | 亦输入: 若是<br>俞入用户帐号<br>查询",查出 | 手动开机用<br>。用户还<br>记录后点石 |

(11) 其他支出或收入费用

如有其它支出或收入费用,可以根据实际情况记录。

| 物具  | <b>它支出或收入费用</b>                        | - • ×   |
|-----|----------------------------------------|---------|
|     | <ul> <li>支出费用</li> <li>收入费用</li> </ul> |         |
| 费用: |                                        |         |
| 原因: | 1                                      |         |
|     |                                        | (L. 10) |
|     |                                        |         |
|     | 保存                                     | 返回      |

(12) 服务端内网 IP 设置

如果服务端内网 IP 改变,要重新选择改变后的 IP,并且客户端 IP 要指向新的 IP,否则 会造成客户机无法登陆。

| 青正确选择服务端内网       | ŊIP:    |
|------------------|---------|
| 192. 168. 100. 8 | ~       |
| ④帮助 确定           | 关闭      |
|                  |         |
| 明:如果服务端内网        | IP改变,要重 |

## (13) 锁定操作系统桌面

需要输入本班操作员密码进行解锁。

|  | E ANNO ANAN INNI ARA | AND AN ADDRESS AND ADDRESS AND | er transa Majirijan Alasa<br>antalaan |  |
|--|----------------------|----------------------------------------------------------------------------------------------------|---------------------------------------|--|
|  | видерить             |                                                                                                    |                                       |  |
|  |                      |                                                                                                    |                                       |  |

#### (14) 退出系统

输入密码即可退出。在不强制客户机下机时,关闭服务端期间是不计费的,请注意设置时长。

| 操作员 | :           | •              |      |              |     |
|-----|-------------|----------------|------|--------------|-----|
| 密码  | : [         |                |      |              |     |
| 退出系 | 統时,你<br>强制客 | \$*希望:<br>户机下机 |      |              |     |
| ۲   | 不强制         | 客户机下           | 机    |              |     |
| 不   | 遥制客户        | └机下机           | 时,客) | ⊐端还          |     |
| 可   | 以继续上        | _机 10          | 分钟   | i <b>þ</b>   |     |
| 提   | 示:在7        | 「强制客」          | 中机下槽 | <b>几时,</b> 关 | 间服务 |

## 2. 系统设置

系统设置包含设置分区、设置费率、设置参数、设置客户机主机、客户端安装/升级/ 修改超管等客户端相关、禁止客户机程序运行和关闭运行程序、设置附加费等功能。

| 🍋 萤火虫电脑远程出租管理系统                                                                                                | Eshare24.09.22.050 | (已激活) 業業     | 欢迎您的使用 |          |         |      |       |       |          |       | \        |      |      |                     | 日常管理  |     |
|----------------------------------------------------------------------------------------------------|--------------------|--------------|--------|----------|---------|------|-------|-------|----------|-------|----------|------|------|---------------------|-------|-----|
|                                                                                                    |                    | 1            |        | <b>a</b> |         |      |       |       |          |       |          |      |      | 1920 A E            | 系统设置  |     |
|                                                                                                    |                    |              |        |          |         |      |       |       |          |       |          |      |      | 没置病準                | 数据查询  |     |
|                                                                                                    |                    |              |        |          |         |      |       |       |          |       |          |      |      | 设置参数                | 数据库管理 | . • |
| 充值加线 用户语服 菁                                                                                                    | 业交组 亞蒙德県           | 期新列表         | 火送公告   |          |         |      |       |       |          |       |          |      |      | 设置客户机主机             | 辅助工具  | •   |
|                                                                                                    | 全部 🔺               |              |        |          |         |      |       |       |          |       |          |      |      | 案户請安装、升级、修改超管等案户满相关 | 兼助    | •   |
|                                                                                                    | 客户机名(点击排           | (菜) 状态(登录时间) | 0 分区用) | 户帐号 用户类的 | 19 上机时长 | 余額:元 | 余时:分钟 | 客户机IP | 憲军(元/小时) | 客户偏飯本 | 押金(不包含瘤) | 用户姓名 | 证件号码 | 禁止賽户机程序运行和关闭运行程序    |       |     |
|                                                                                                    | DESITOP-10         |              |        |          |         |      |       |       |          |       |          |      |      | 设置附加器               |       |     |
| · · · · · · · · · · · · · · · · · · ·                                                                          |                    |              |        |          |         |      |       |       |          |       |          |      |      |                     |       |     |
| #141.80 - 01                                                                                                   |                    |              |        |          |         |      |       |       |          |       |          |      |      |                     |       | Т   |
| 122211 th - 0.1                                                                                                |                    |              |        |          |         |      |       |       |          |       |          |      |      |                     |       | _   |
| 用自用於國際的                                                                                                    |                    |              |        |          |         |      |       |       |          |       |          |      |      |                     |       |     |
| 107 HM122-F-IR-24                                                                                              |                    |              |        |          |         |      |       |       |          |       |          |      |      |                     |       |     |
|                                                                                                    |                    |              |        |          |         |      |       |       |          |       |          |      |      |                     |       |     |
| 等作员最新能要将作件目                                                                                                    |                    |              |        |          |         |      |       |       |          |       |          |      |      |                     |       |     |
| ALL STREET, STREET, STREET, STREET, STREET, STREET, STREET, STREET, STREET, STREET, STREET, STREET, STREET, ST |                    |              |        |          |         |      |       |       |          |       |          |      |      |                     |       | _   |
|                                                                                                    |                    |              |        |          |         |      |       |       |          |       |          |      |      |                     |       |     |
|                                                                                                    |                    |              |        |          |         |      |       |       |          |       |          |      |      |                     |       |     |
|                                                                                                    |                    |              |        |          |         |      |       |       |          |       |          |      |      |                     |       |     |
|                                                                                                    |                    |              |        |          |         |      |       |       |          |       |          |      |      |                     |       |     |
|                                                                                                    |                    |              |        |          |         |      |       |       |          |       |          |      |      |                     |       |     |
|                                                                                                    |                    |              |        |          |         |      |       |       |          |       |          |      |      |                     |       |     |
|                                                                                                    |                    |              |        |          |         |      |       |       |          |       |          |      |      |                     |       |     |
|                                                                                                    |                    |              |        |          |         |      |       |       |          |       |          |      |      |                     |       |     |
|                                                                                                    |                    |              |        |          |         |      |       |       |          |       |          |      |      |                     |       |     |
|                                                                                                    |                    |              |        |          |         |      |       |       |          |       |          |      |      |                     |       |     |
|                                                                                                    |                    |              |        |          |         |      |       |       |          |       |          |      |      |                     |       |     |
|                                                                                                    |                    |              |        |          |         |      |       |       |          |       |          |      |      |                     |       |     |
|                                                                                                    |                    |              |        |          |         |      |       |       |          |       |          |      |      |                     |       |     |
|                                                                                                    | _                  |              |        |          |         |      |       |       |          |       |          |      |      |                     |       | _   |
|                                                                                                    |                    |              |        |          |         |      |       |       |          |       |          |      |      |                     |       |     |
|                                                                                                    |                    |              |        |          |         |      |       |       |          |       |          |      |      |                     |       |     |
|                                                                                                    |                    |              |        |          |         |      |       |       |          |       |          |      |      |                     |       |     |
|                                                                                                    |                    |              |        |          |         |      |       |       |          |       |          |      |      |                     |       |     |
|                                                                                                    |                    |              |        |          |         |      |       |       |          |       |          |      |      |                     |       |     |
|                                                                                                    |                    |              |        |          |         |      |       |       |          |       |          |      |      |                     |       |     |
|                                                                                                    |                    |              |        |          |         |      |       |       |          |       |          |      |      |                     |       |     |
| 现金优惠进行中                                                                                                    |                    |              |        |          |         |      |       |       |          |       |          |      |      |                     |       |     |

(1) 设置分区

|  | 先设置好分区名称, | 选中分区, | 然后选择机器, | 单个或多个添加。 |
|--|-----------|-------|---------|----------|
|--|-----------|-------|---------|----------|

| 分区名称     | 选择分区机器: |                    | (2) 帮助                      | 未分区或者其它分区机器 | }: |
|----------|---------|--------------------|-----------------------------|-------------|----|
| A        | 分区名称    | 机器IP               |                             | 未分区         | ~  |
|          | Å       | 192. 168. 100. 008 | <<=单个或多<br>个添加              | 未分区机器       |    |
|          |         |                    | 《《金添加                       |             |    |
|          |         |                    | 说明: 以上两<br>个按钮是把右<br>面去公司表面 |             |    |
|          |         |                    | 添加到差量選<br>择分区中              |             |    |
|          |         |                    | 単个或≫个<br>添加>>>              |             |    |
|          |         |                    | 金添加>>>><br>说明:以上两           |             |    |
|          |         |                    | 个按钮是把左<br>面选择分区机<br>器次加到右面  |             |    |
|          |         |                    | 本方区影響共<br>一分区帯              |             |    |
|          |         |                    | 加根器<br>说明:: 可以漆             |             |    |
|          |         |                    | <b>卢杭的抗器</b> 會              |             |    |
| 分区名称:    |         |                    | 设监督户机                       |             |    |
| 计区列表点配标右 | itta 🔍  |                    | 20                          |             |    |

(2) 设置费率

选择分区,选择费率类别,设置好价格点击保存,启用即可。按天、按周、按月、按年 的费率都必须设置、因为结账退款时会用到。

| 200 CH 200 + |                                                                                   |                                                    |                                               |                                                     |                         |
|--------------|-----------------------------------------------------------------------------------|----------------------------------------------------|-----------------------------------------------|-----------------------------------------------------|-------------------------|
| 100 各称       | へになっ<br>起時時時候:小時<br>28<br>18<br>18<br>18<br>18<br>18<br>18<br>18<br>18<br>18<br>1 | 单价:元<br>128<br>60<br>600                           | 開制开始的间<br>02:00<br>00:00<br>00:00<br>00:00    | 限制结束时间<br>24:00<br>24:00<br>24:00<br>24:00<br>24:00 | 类 快扬拉拉<br>明天 瑞月年        |
|              | 开始时间: 00:00<br>● 按天 使<br>说明:开始和结束即<br>提示: 按天、按周、                                  | ✓ 结束时间: 24<br>周 ○ 按月 ○<br>前見是限制开自由包括<br>按月、按年的毒率都必 | 200 ▼<br>) 按年<br>101间段,如果不想限制<br>1.须设置,因为结帐课题 | 元/24小时<br>,开始和结束设置<br>时会用到。                         | 保存 刑<br>成00:00到24:00就可以 |

(3) 设置参数

设置参数包括服务端设置,客户端设置,收费设置,语音提示设置,手动开机设置,根据实际需求设置各种参数。

| 服务演员要        |                                                     |  |
|--------------|-----------------------------------------------------|--|
| nico da ocur | 1: 嗽亏亲跟不足多少元报警提示 0.30 ∨ 11: 设置管理系统快接键               |  |
| 客户端设置        | 报警提示次数 1 ▼                                          |  |
| 收费设置         | 报警提示问稿(分钟) 1 ~ 1230日1月7日10月2日1日1日日日日                |  |
| W 10 - 10 W  | 2:帐号余额不足多少元禁止登录 5 🗸 🔽 13: 启用手动开机用户扫码自助支付            |  |
| 诸首提不设五       | 3:系统每间隔几分钟自动记临时帐单 0.00 🗸 🗌 14:自助支付费用在交班时显示并记录在交班记录里 |  |
| 手动开机设置       | 4: 单位名称 某某                                          |  |
|              | 联系电话 12345                                          |  |
|              | 电子邮箱                                                |  |
|              | 90号码 00                                             |  |
|              | 单位地址 1441                                           |  |
|              | 温馨提示(36字) 注章保管家温,凭护单结账                              |  |
|              |                                                     |  |
|              | 管理软件无任何操作几分钟后自动锁定 10 🗸                              |  |
|              |                                                     |  |
|              | ☑ 7: 服务端启规址7开向客户端发送公告设置                             |  |
|              | □8: 能是未下线(关机、重启和注销等状态)不能从另一合机器容易                    |  |
|              | ◎9: 乾件自动并进防火墙                                       |  |
|              |                                                     |  |
|              |                                                     |  |
|              |                                                     |  |
|              |                                                     |  |

## (4) 设置客户机主机

自动扫描时客户机必须是开机状态,手动添加输入主机名称,主机 IP,主机 MAC,机器备注进行添加。

| 资 设置客户端主                | រា                    |                       |              |                                                                                           |
|-------------------------|-----------------------|-----------------------|--------------|-------------------------------------------------------------------------------------------|
| 主机名称<br>DESKTOF-HF71FG7 | 主机IP<br>192.168.100.8 | 主机MAC<br>40005A30A000 | 机器备注<br>自动添加 | 自訪扫描書户机           自訪扫描書户机           自訪扫描           資明:扫描計畫           订明:扫描計畫(律证書户机都是开机状态) |
|                         |                       |                       |              | 手工添加當户机       主机名称:       主机IP:       主机DAC:       (格式: 001122334455)       机器量注:         |
|                         |                       |                       |              | 添加<br>局除<br>室户減以作去送知升級<br>室名客户机械件                                                         |
|                         |                       |                       |              | 名回<br>《 報助<br>提示:著户也要承封会自动保护主机会转征IF。主机MAC可以用自动<br>扫描态加,添加MAC同以运程是均常产机。                    |

- (5)客户端安装、升级和修改超管等相关 放客户端文件的文件夹一定要是共享的。
- 1. 安装客户端

| 80.客户端安装、升级和修改超管等相关                                                             |            |                  |             |      |      | × |
|---------------------------------------------------------------------------------|------------|------------------|-------------|------|------|---|
| 修改客户端服务器III描向 修改客户机名称 修改客户端挂机和顺屏图片<br>安装客户端 升级客户端 修改客户端超管密码                     | 机器列表<br>分区 | :<br>机器IP        | 机器名称        | 机器状态 | 发送状态 |   |
| 客户端文件<br>注意,就客户端文件的文件未一定要是共要的。<br>您的并要文件共和下,请选择批客户端文件的文件:<br>并是名称  共要文件未<br>下、  | Å          | 192. 168. 100. 8 | DESNTOP-HP7 | 已连接  |      |   |
| ズ<br>返職定法操后約審/P購文件是:                                                            |            |                  |             |      |      |   |
| 安装客户端                                                                           |            |                  |             |      |      |   |
| 服务器系统管理员:<br>服务器管理员密码:                                                          |            |                  |             |      |      |   |
| 客户机系统管理员:                                                                       |            |                  |             |      |      |   |
| 客户机管理员密码:                                                                       |            |                  |             |      |      |   |
| 客户编和或岔问:<br>客户编超管密码:                                                            |            |                  |             |      |      |   |
| 美安(小老挝) 小单                                                                      |            |                  |             |      |      |   |
| 全部安装<br>客茶客戶端之前需要對約3番目: 结一級決定落下戶幣机差約後原條<br>与1回5時。21 美拍調筆共屬。3:安裝的要把所尋批控程序美<br>約。 |            |                  |             |      |      |   |
| 示: 如果客户机安装有还原,需要先翻涂客户机还原,然后操作这几项功能;                                             | 才能生效。      |                  |             |      | ii D |   |

2. 升级客户端

| 改客户端服务制            | 器IP指向 修改客户机名称 的                    | 設設客户端挂机和锁屏图片 | 机器列表 | ;             |                     |       |      |  |
|--------------------|------------------------------------|--------------|------|---------------|---------------------|-------|------|--|
| 安装客户端              | 升级客户端                              | 修改客户端超管密码    | 分区   | 机器IP          | 机器名称<br>DESETOP-HP7 | 机器状态  | 发送状态 |  |
| 户端文件               |                                    |              | î    | 102.100.100.0 |                     | Lienx |      |  |
| 意:放各户镜)<br>的共享文件夹( | 2件的2件夹一定要是共享的。<br>如下,请选择协客户端文件的文   | 7件:          |      |               |                     |       |      |  |
| 共享名称               | 共享文件夹                              |              |      |               |                     |       |      |  |
|                    | F:\                                |              |      |               |                     |       |      |  |
| c                  |                                    | >            |      |               |                     |       |      |  |
| 确定选择后的资            | 客户端文件是:                            |              |      |               |                     |       |      |  |
|                    |                                    |              |      |               |                     |       |      |  |
|                    |                                    |              |      |               |                     |       |      |  |
| 级客户端               |                                    |              |      |               |                     |       |      |  |
| 級客户端               |                                    |              |      |               |                     |       |      |  |
| 级客户端               |                                    |              |      |               |                     |       |      |  |
| 级客户端               | 单个(能多个)升级                          |              |      |               |                     |       |      |  |
| H级客户端              | 单个(或多个)升级                          |              | 1    |               |                     |       |      |  |
| 级客户端               | 单个(或多个)升级                          |              |      |               |                     |       |      |  |
| ₩容戸端               | 单个(或多个)升级<br>全部升级                  |              |      |               |                     |       |      |  |
| ·级客户端              | 单个(或多个)升级<br>全部升级<br>(2) 帮助        |              |      |               |                     |       |      |  |
| 4级官户端              | 单个(或多个)升级<br>全部升级<br><b>(2) 帮助</b> |              |      |               |                     |       |      |  |
| 级官户端               | <b>単个(成多个)升版</b><br>全部升级<br>④ 帮助   |              |      |               |                     |       |      |  |
| 级客户端               | <u>単个(成歩行)升級</u><br>全部升级<br>④ 報助   |              |      |               |                     |       |      |  |
| 级客户端               | 學个成多个)升级<br>全部升级<br>④ 帮助           |              |      |               |                     |       |      |  |
| ·级客户端              | 年个(武多个)开始<br>全部升级<br>(2) 帮助        |              |      |               |                     |       |      |  |
| 级客户端               | 年へ(成合个)升级<br>全部升级<br>④ 帮助          |              |      |               |                     |       |      |  |
| 级客户端               | 學个(成多个)升级<br>全部升级<br>@ 帮助          |              |      |               |                     |       |      |  |

3. 修改超管客户端密码

| ※ 客户端安装、升级和修改超管等相关                                                                                                    |                           |                               |                    |             |      | □ × |
|----------------------------------------------------------------------------------------------------|---------------------------|-------------------------------|--------------------|-------------|------|-----|
| 授於案戸城集務委証理論         授於案戸城上和         位於案戸城総営法明           - 修於客戸城総営法明             参加             建造法明:             請认法明: | 机 <b>忍</b> 列表。<br>分区<br>& | 机器IF<br>机器IF<br>192.168.100.8 | 机基合称<br>DESITOP107 | 机器状态<br>已连接 | 发送状态 |     |
| 提示:如果客户机安装有还原,需要先解除客户机还原,然后操作这几项功能才                                                                                    | 能生效。                      |                               |                    |             | 返回   |     |

4. 修改客户端服务器 IP 指向

| 客户端安装、升级和修改超管等相关                     |       |               |             |      |      |
|--------------------------------------|-------|---------------|-------------|------|------|
| 安装宴户端 升级客户端 修改客户端报管密码                | 机器列表  | :             |             |      |      |
| 修改客户端服务器IP指向 修改客户机名称 修改客户端挂机和锁屏图片    | 分区    | 机器IP          | 机器名称        | 机器状态 | 发送状态 |
| 修改客户端服务器IP指向                         | A     | 192.168.100.8 | DESKIUP-HP7 | 已连接  |      |
| 服务器IF: 单个(或多个)缩数                     |       |               |             |      |      |
| 全部修改                                 |       |               |             |      |      |
| <b>2</b> 希日助                         |       |               |             |      |      |
|                                      |       |               |             |      |      |
|                                      |       |               |             |      |      |
|                                      |       |               |             |      |      |
|                                      |       |               |             |      |      |
|                                      |       |               |             |      |      |
|                                      |       |               |             |      |      |
| 显示: 如果客户机安装有还原,需要先翻涂客户机还原,然后操作这几项功能。 | 扩能生效。 |               |             |      | 返回   |

5. 修改客户机名称

| 安装客户端 升级客户端 修改客户端超管密码                                                                                         | 机器列表 | :                     |                     |             |      |
|----------------------------------------------------------------------------------------------------|------|-----------------------|---------------------|-------------|------|
| <ul> <li>該當戶編編系器正描句 修改當戶机名称 修改當戶滿挂机和破屏倒片</li> <li>(總改當戶机名称</li> <li>(總改當戶机名称:</li> <li>(中有修改机器新名称:</li> </ul> | 人民   | 机器IP<br>192.168.100.8 | 机器名称<br>DESKTOP-HP7 | 机器状态<br>已连接 | 发送状态 |
| ◆介紹改机器名称开头: 机器开始序号从: 序号位数: 2 ▼ 多子和改 6 帮助                                                                      |      |                       |                     |             |      |

6. 修改客户端挂机和锁屏图片

| 资 客户端安装、升级和                    | 修改超管等相关     |                 |          |               |             |      | - <b>-</b> × |
|--------------------------------|-------------|-----------------|----------|---------------|-------------|------|--------------|
| 安雄室白緯                          | 升级客户端       | 修改实力课招管家码       | 机器列表     | :             |             |      |              |
| 修改客户端服务器IP指                    | 向修改客户机名称    | 修改客户端挂机和锁屏图片    | 分区       | 机器IP          | 机器名称        | 机器状态 | 发送状态         |
| - 设置图片                         |             |                 | A        | 192.168.100.8 | DESKTOP-HP7 | 已连接  |              |
| <ul> <li>● 更換锁屏登录图片</li> </ul> | ○更換         | 持机图片 <b>创帮助</b> |          |               |             |      |              |
| 图片:                            |             | 选择              |          |               |             |      |              |
| 说明:点"保存"后如                     | 山果不点击下面立即更  | 新,则客户机重启后 保存    |          |               |             |      |              |
| 更新图片。                          |             |                 |          |               |             |      |              |
| 预先图片:                          |             |                 |          |               |             |      |              |
|                                |             |                 |          |               |             |      |              |
|                                |             |                 |          |               |             |      |              |
|                                |             |                 |          |               |             |      |              |
|                                |             |                 |          |               |             |      |              |
|                                |             |                 |          |               |             |      |              |
|                                |             |                 |          |               |             |      |              |
|                                |             |                 |          |               |             |      |              |
|                                |             |                 |          |               |             |      |              |
|                                |             |                 |          |               |             |      |              |
|                                |             |                 |          |               |             |      |              |
|                                |             |                 |          |               |             |      |              |
|                                |             |                 |          |               |             |      |              |
|                                |             |                 |          |               |             |      |              |
| s                              |             |                 |          |               |             |      |              |
| 加新國出具不過異由的                     |             | 1百新 今報合即再薪      |          |               |             |      |              |
| WINED/TALETX III IN S          |             | 土印22005230      |          |               |             |      |              |
| بدعلاجة وليتم كونها ملات واللا |             |                 | 148.0.21 |               |             |      | -            |
| 提示: 如果各户机安装有                   | 12年,需要先解除各户 | "机还原,然后操作这儿项功能  | 才能主效。    |               |             |      |              |

(6)禁止客户机程序运行和关闭运行程序输入程序进程名添加,选择需要禁止的客户机。

1.登陆成功后禁止客户机某些程序运行

| 登录成功后禁止客户机某些程序运行一 |                                             |
|-------------------|---------------------------------------------|
| 程序进程名             | 机器名称<br>☑ 虚拟001<br>☑ DESKTOP-HP71PGJ        |
| 呈序进程名:            | >       全选     反选       一禁止运行的程序删除的同时发送到客户机 |
| 添加 单个删除 全部删除      | 余 存为文件 文件导入 发送到客户机 返回                       |

2.客户端锁屏时必须关闭某些程序

| 登录成功后禁止客户机某些程序运行 客户端说定时必须关闭某些程序 客户端说定时不关闭某些程序<br>客户端说定时必须关闭某些程序                                                                                                    |
|----------------------------------------------------------------------------------------------------|
| 客户端锁定时必须关闭某些程序                                                                                                    |
|                                                                                                    |
| 程序进程名 机基本制:<br>☑ bitStr0p-Ht JiPoj                                                                                                    |
| 福序进程名:         金述         反达            金述         反达            金述         反达            金述         反达            金述         反达            金述         反比            金述         反比            金述         金述            金述         金述 |

3. 客户端锁定时不关闭某些程序

| 客户端锁定时不关闭某些程序 |                                                     |
|---------------|-----------------------------------------------------|
| 程序进程名         | 机混合称<br>☑ 虚似001<br>☑ DESKTOP-HP71P6J                |
|               |                                                     |
| 四序进程名:        | 全结         反适            客戶崩损定时程序全部不关闭         就存预算 |

4. 设置附加费

输入附加费名称,设定价格,选择收费类型,点击添加即可。

| 石砂  | 价格 |
|-----|----|
|     |    |
|     |    |
|     |    |
|     |    |
|     |    |
|     |    |
|     |    |
|     |    |
|     |    |
| 名称: |    |

## 3. 数据查询

数据查询包括上机记录图表分析、账单查询、充值/加钱查询、临时用户退款查询、营 业员交接班记录、用户欠账记录查询、附加费收费记录查询、用户开机押金查询。

| S. SADADGROUPPI                                     |    |          |    |              |             |        |      |        |                               |                    |                      |       |      |      |   |                                                       | Laws                         |
|-----------------------------------------------------|----|----------|----|--------------|-------------|--------|------|--------|-------------------------------|--------------------|----------------------|-------|------|------|---|-------------------------------------------------------|------------------------------|
| ۲                                                   | 23 | 0        | C  | C C          |             |        |      |        |                               |                    |                      |       |      |      |   | 15228898                                              | NOTE<br>DISTANCE<br>DISTANCE |
|                                                     | 8  | NO/SPICE | 96 | H/84<br>8078 | RCAR<br>BPE | F#Nú4# | AB R | sit th | 10.70%,17<br>190: 100: 100: 0 | <b>⋒</b> ≅(12/148) | 8/4868<br>2003.1.000 | PARTE | RPSA | QCR0 | 1 | AGAMER<br>BRINGER<br>BURANDOR<br>BARANDOR<br>BARANDOR | MRII.                        |
| BODI WAR -<br>DISAMI OA<br>BIEAMI OA<br>MINISALITAN |    |          |    |              |             |        |      |        |                               |                    |                      |       |      |      |   | 和一方利用金属系                                              |                              |
| *******                                             |    |          |    |              |             |        |      |        |                               |                    |                      |       |      |      |   |                                                       |                              |
|                                                     |    |          |    |              |             |        |      |        |                               |                    |                      |       |      |      |   |                                                       |                              |
|                                                     |    |          |    |              |             |        |      |        |                               |                    |                      |       |      |      |   |                                                       |                              |
|                                                     |    |          |    |              |             |        |      |        |                               |                    |                      |       |      |      |   |                                                       |                              |
|                                                     |    |          |    |              |             |        |      |        |                               |                    |                      |       |      |      |   |                                                       |                              |
|                                                     |    |          |    |              |             |        |      |        |                               |                    |                      |       |      |      |   |                                                       |                              |
| 详情咨询客服                                              |    |          |    |              |             |        |      |        |                               |                    |                      |       |      |      |   |                                                       |                              |

(1) 上机记录图表分析

选择分区、时间,可以按日、周、月、年统计记录。

| ▲上机记录图表分析                                                                                                    |                                                                           |
|----------------------------------------------------------------------------------------------------|---------------------------------------------------------------------------|
| 分区称曰期<br>造择分型:<br>▲ 本 →<br>● 自由時間続け 2024年07月25日 → ● 日統计 ■版计 ○月統计 ●年続计<br>● 接柱状画<br>● 接柱状画<br>● 接柱状画<br>● 接柱状画<br>● 接柱状画<br>● 接柱状画<br>● 接柱状画<br>● 接柱状画<br>● 接柱状画<br>● 接柱状画<br>● 接柱状画<br>● 接柱状画 | 统计<br>返回                                                                  |
|                                                                                                    | 1.0<br>0.9<br>0.6<br>0.7<br>0.6<br>0.5<br>0.4<br>0.3<br>0.2<br>0.1<br>0.0 |

(2) 账单查询

选择查找项目,查询条件,选择查询日期进行查询。

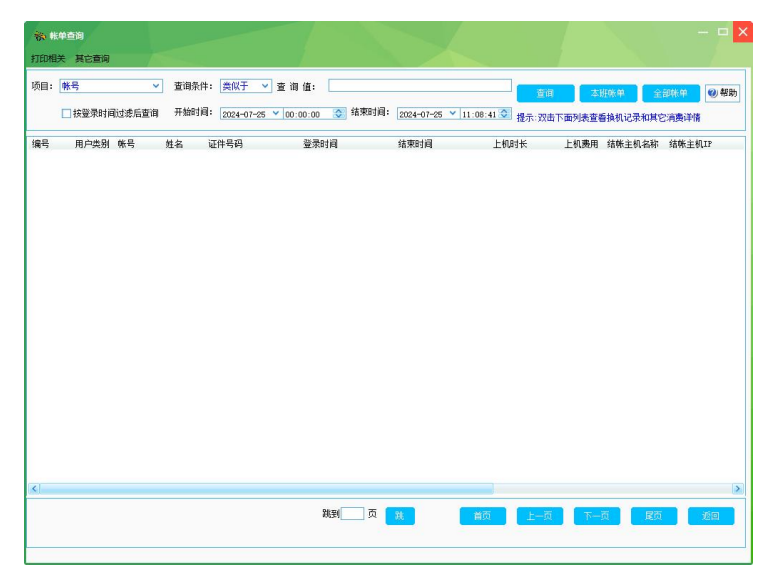

# (3) 充值加钱查询

选择查询项目,开始时间和结束时间进行查询。

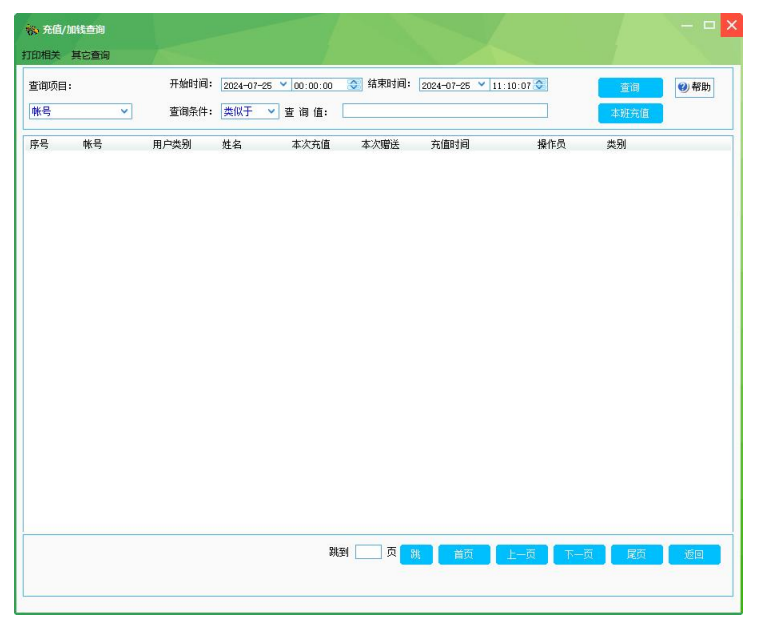

(4) 临时用户退款查询

| ALC: N    | ŧ       | 开始时间: | 2024-07-25 ¥ 00:00:1 | n 🕥 结束时间:     | 2024-07-25 ¥ | 11 22 26 0 |      | _         |     |
|-----------|---------|-------|----------------------|---------------|--------------|------------|------|-----------|-----|
| 宣印明<br>화문 | ■:<br>~ | 资润条件: | *心干 > 変資値:           | Sector States | 2024 01 20   |            | 查询   | 本班记录    全 | 部记录 |
| 8号        | 帐号      | 姓名    | 息计押金(开户和             | 1充值) 实收       | 還款           | 开机时间       | 结账时间 | 换机记录      | 操作员 |
|           |         |       |                      |               |              |            |      |           |     |
|           |         |       |                      |               |              |            |      |           |     |
|           |         |       |                      |               |              |            |      |           |     |
|           |         |       |                      |               |              |            |      |           |     |
|           |         |       |                      |               |              |            |      |           |     |
|           |         |       |                      |               |              |            |      |           |     |
|           |         |       |                      |               |              |            |      |           |     |
|           |         |       |                      |               |              |            |      |           |     |
|           |         |       |                      |               |              |            |      |           |     |

## (5) 营业员交接班记录

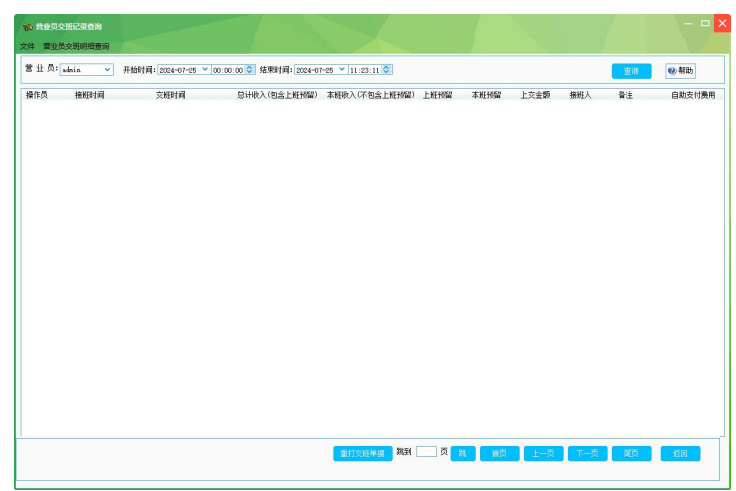

#### (6) 用户欠账记录查询

| 查询项目 |      | 开始时间: | 2024-07-25 | ✓ 00:00:0 | 0 🔾 结 | 東时间: 20 | 24-07-25 💙 1: | 1:25:01 💸 | 查询   | (2) 帮助 |
|------|------|-------|------------|-----------|-------|---------|---------------|-----------|------|--------|
| 帐号   | ~    | 查询条件: | 类似于 🖌      | 查询值:      |       |         |               |           | 全部记录 |        |
| 月户姓名 | 联系电话 | 用户制   | (号(机器名)    | 欠账(还账);   | 全额 担  | 1保人     | 时间            | 操作        | 员 原因 |        |
|      |      |       |            |           |       |         |               |           |      |        |
|      |      |       |            |           |       |         |               |           |      |        |
|      |      |       |            |           |       |         |               |           |      |        |
|      |      |       |            |           |       |         |               |           |      |        |
|      |      |       |            |           |       |         |               |           |      |        |
|      |      |       |            |           |       |         |               |           |      |        |
|      |      |       |            |           |       |         |               |           |      |        |

说明:用户还账时,先查出欠账记录,然后点右罐"还账"就可以还账了。

(7) 附加费收费记录查询

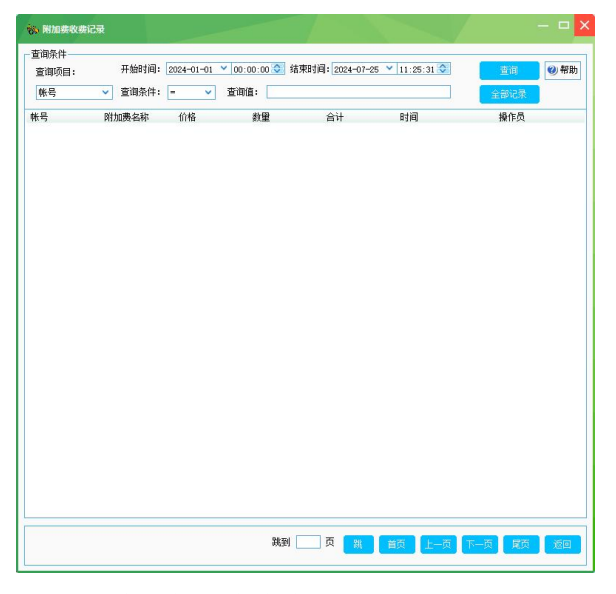

(8) 用户开机押金查询

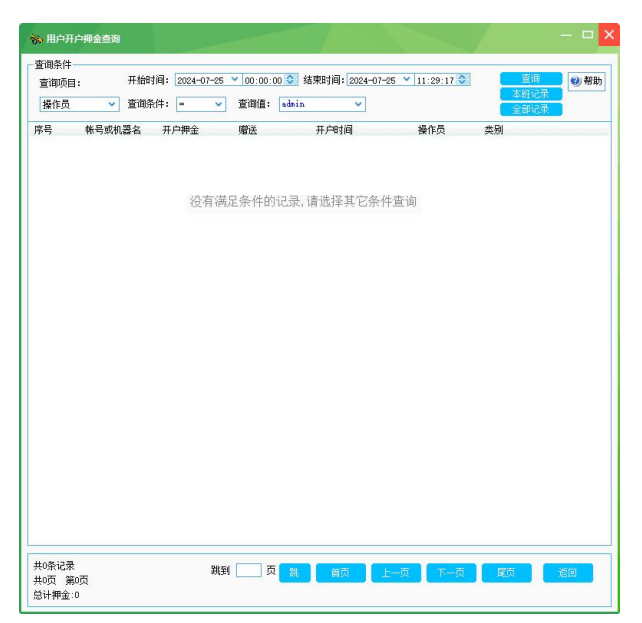

## 4. 数据库管理

数据库管理包括备份数据库、恢复数据、清理/压缩/恢复数据库、云存储下载等功能。

| <b>王</b> 《田田》 |                 |         |             |                  |            |           |          |            |                                       |               |          |              |             |         |           |   |             |              | đ |
|---------------|-----------------|---------|-------------|------------------|------------|-----------|----------|------------|---------------------------------------|---------------|----------|--------------|-------------|---------|-----------|---|-------------|--------------|---|
| ۲             |                 | 23      |             | $\bigcirc$       |            | Ē         |          |            |                                       |               |          |              |             |         |           |   |             | 系统设置<br>数据意问 |   |
|               |                 |         |             |                  |            | COLUMN AV |          |            |                                       |               |          |              |             |         |           |   | 像份数据库       | 数据库管理 (      | l |
| 2 LINGH DO    | AD SHOP         | man of  | AR          | 1000112340       | COLUMN THE | 1100000   |          |            |                                       |               |          |              |             |         |           | - | 依复数据        | 辅助工具         | ÷ |
|               | A               | 2       | (白机名(古市社区)  | <b>計志(登录时间</b> ) | ) 分区       | B008      | 用户出现 上标时 | 46 (c) (c) | · · · · · · · · · · · · · · · · · · · | 百户利17         | 憲王(元/小尉) | 百户保侨本        | 根金(不包金服)    | 用户姓名    | 17(1-813) |   | 清理、汪瑜、修复数据库 | 帮助 1         | 1 |
|               |                 |         | ARCATOP-APT | 2024-07-05 19    | 40.51      | 42(019    | 40(019   | -          |                                       | 192 168 100 8 |          | 2019 9 9 103 | 1 2 - I COM | 10 12 1 |           |   | 云存储数据下航     |              | 1 |
| 0년 1년         | 0 10            | 0년      |             |                  |            |           |          |            |                                       |               |          |              |             |         |           |   |             |              |   |
| 發作员:管理员       | •               |         |             |                  |            |           |          |            |                                       |               |          |              |             |         |           |   |             |              | 1 |
| 在线人数:0入       |                 |         |             |                  |            |           |          |            |                                       |               |          |              |             |         |           |   |             |              |   |
| 人口:线人封稿       |                 |         |             |                  |            |           |          |            |                                       |               |          |              |             |         |           |   |             |              | 1 |
| 用户即时登录信息      |                 |         |             |                  |            |           |          |            |                                       |               |          |              |             |         |           |   |             |              | 1 |
|               |                 |         |             |                  |            |           |          |            |                                       |               |          |              |             |         |           |   |             |              |   |
|               |                 |         |             |                  |            |           |          |            |                                       |               |          |              |             |         |           |   |             |              | 1 |
| 特许历费新闻家族      | eared.          |         |             |                  |            |           |          |            |                                       |               |          |              |             |         |           |   |             |              | 1 |
|               |                 |         |             |                  |            |           |          |            |                                       |               |          |              |             |         |           |   |             |              | 1 |
|               |                 |         |             |                  |            |           |          |            |                                       |               |          |              |             |         |           |   |             |              | 1 |
|               |                 |         |             |                  |            |           |          |            |                                       |               |          |              |             |         |           |   |             |              |   |
|               |                 |         |             |                  |            |           |          |            |                                       |               |          |              |             |         |           |   |             |              | 1 |
|               |                 |         |             |                  |            |           |          |            |                                       |               |          |              |             |         |           |   |             |              | 1 |
|               |                 |         |             |                  |            |           |          |            |                                       |               |          |              |             |         |           |   |             |              |   |
|               |                 |         |             |                  |            |           |          |            |                                       |               |          |              |             |         |           |   |             |              |   |
|               |                 |         |             |                  |            |           |          |            |                                       |               |          |              |             |         |           |   |             |              | 1 |
|               |                 |         |             |                  |            |           |          |            |                                       |               |          |              |             |         |           |   |             |              |   |
|               |                 |         |             |                  |            |           |          |            |                                       |               |          |              |             |         |           |   |             |              | 1 |
|               |                 |         |             |                  |            |           |          |            |                                       |               |          |              |             |         |           |   |             |              |   |
|               |                 |         |             |                  |            |           |          |            |                                       |               |          |              |             |         |           |   |             |              | 1 |
|               |                 |         |             |                  |            |           |          |            |                                       |               |          |              |             |         |           |   |             |              | 1 |
|               |                 |         |             |                  |            |           |          |            |                                       |               |          |              |             |         |           |   |             |              |   |
|               |                 |         |             |                  |            |           |          |            |                                       |               |          |              |             |         |           |   |             |              |   |
|               |                 |         |             |                  |            |           |          |            |                                       |               |          |              |             |         |           |   |             |              | 1 |
|               |                 |         |             |                  |            |           |          |            |                                       |               |          |              |             |         |           |   |             |              |   |
|               |                 |         |             |                  |            |           |          |            |                                       |               |          |              |             |         |           |   |             |              | 1 |
|               |                 |         |             |                  |            |           |          |            |                                       |               |          |              |             |         |           |   |             |              |   |
|               |                 |         |             |                  |            |           |          |            |                                       |               |          |              |             |         |           |   |             |              | 1 |
|               |                 |         |             |                  |            |           |          |            |                                       |               |          |              |             |         |           |   |             |              | 1 |
|               |                 |         |             |                  |            |           |          |            |                                       |               |          |              |             |         |           |   |             |              |   |
|               |                 |         |             |                  |            |           |          |            |                                       |               |          |              |             |         |           |   |             |              | J |
|               |                 |         |             |                  |            |           |          |            |                                       |               |          |              |             |         |           |   |             |              | 1 |
|               |                 |         |             |                  |            |           |          |            |                                       |               |          |              |             |         |           |   |             |              | J |
| Blens         | 1 24 24 A 44    | white I |             |                  |            |           |          |            |                                       |               |          |              |             |         |           |   |             |              | 1 |
| ACTON CON     | the main of the | 100     |             |                  |            |           |          |            |                                       |               |          |              |             |         |           |   |             |              | 1 |

(1) 备份数据库

即时备份数据库和定时备份数据库,都是在本地备份的数据库,为了数据的安全和全面 性,可以开通云服务,营业数据时时上传,网吧的上坐率及其他相关信息,都可以同步至云 服务器中。方便老板们及时方便的查账。

1. 即时备份数据库

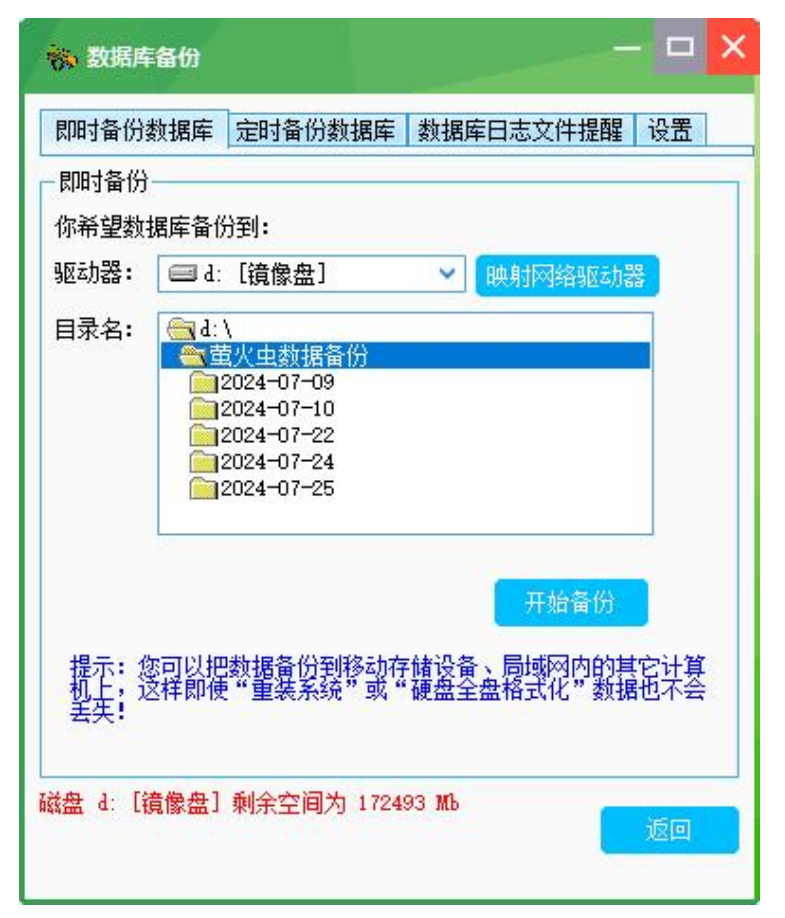

#### 2. 定时备份数据库

| ※ 数据库备份 — □ ×                                                                                          |
|----------------------------------------------------------------------------------------------------|
| 即时备份数据库 定时备份数据库 数据库日志文件提醒 设置                                                                           |
| 定时备份数据库                                                                                                |
| 定时备份设置:                                                                                                |
| 备份方式: 〇1:每天 22:30:00 📀 点开始备份                                                                           |
| ● 2: 每隔 4 √ 小时开始备份                                                                                     |
| 说明: 选择每隔几小时备份数据库时,每隔几小时会自动生成<br>一个备份数据库,因此要经常手动删除不必要的备份,以免占<br>萧整个磁盘。选择方式,时请把数据库备份的时间点设置在本<br>次管业结束之前。 |
| 驱动器: 📾 d: [镜像盘] 🗸                                                                                      |
| 目录名: 📷 d: \                                                                                            |
| ★ 萤火虫数据备份                                                                                              |
| 确认设置                                                                                                   |
| 磁盘 d: [遺像盘] 剩余空间为 172493 Mb                                                                            |

3. 数据库日志文件提醒

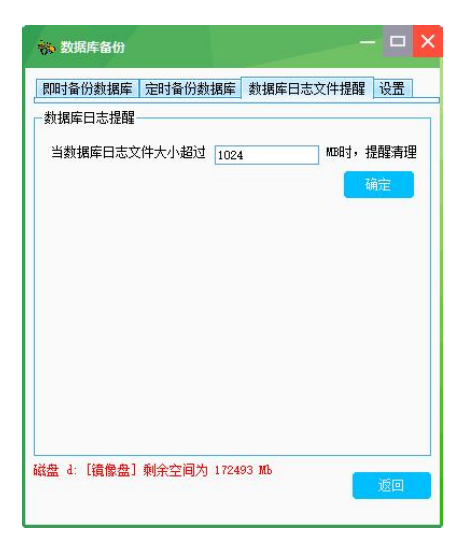

# 4. 设置

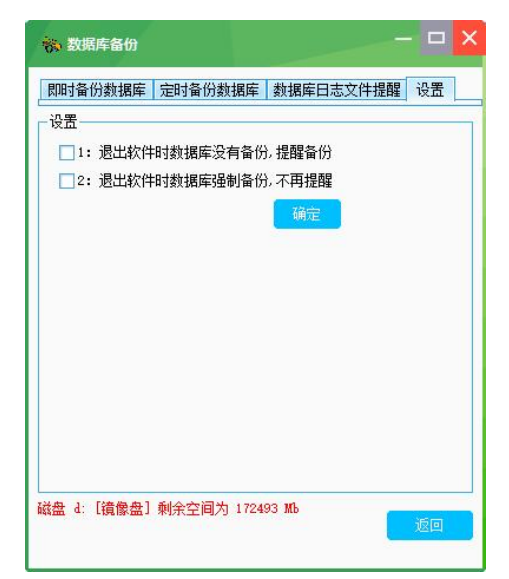

#### (2)恢复数据

数据库备份分为"即时备份数据库"和"定时备份数据库"。 恢复备份账号信息:是指恢复之前软件中的所以账号信息,不包含设置相关的参数。 恢复整个数据库:是指恢复之前软件中的所有信息,包含会员账号,参数设置等所有信息。

恢复操作步骤:数据库管理--1恢复数据--2恢复备份账号信息(恢复整个数据库、恢复注销账号)--3选择文件--4选择数据源--5打开--6始恢复--7恢复成功。

| 参数据恢复                | <mark>×</mark>                        |
|----------------------|---------------------------------------|
| 注极收 <b>复来</b> 可。     |                                       |
| 选择恢复突型:              | <ul> <li>恢复命份帐号信息</li> <li></li></ul> |
|                      | ○恢复注销帐号                               |
|                      | ○ 恢复整个数据库                             |
|                      | 注意: 2015以前版本的数据库不能整个恢复,只能恢复帐号信息!      |
| 选择要恢复数据              | 的文件名: 法择文件                            |
|                      |                                       |
|                      | 开始恢复                                  |
|                      |                                       |
| 若正常版本升级              | · 不需要恢复数据。只有当数据库出现异常 从其它文档导入会局帐号      |
| 恢复数据,为了<br>  后进行数据恢复 | · · · · · · · · · · · · · · · · · · · |
|                      |                                       |
|                      | <b>②</b> 帮助 返回                        |
|                      |                                       |

(3)清理、压缩、修复数据库

1. 清理数据库

清理数据库的相关记录和信息,请注意说明部分,如果自已不确定是否清理正确,请在 清理数据库前,即时备份一下数据库。选择所清理的时间段和需要清理记录项目,点击清理 即可。

| 高清理、压缩和修复数               | 据库                                          | - • ×           |
|--------------------------|---------------------------------------------|-----------------|
| 清理数据库 压缩与修复              | 夏数据库「历史账目清零」                                | 帐号余额清零          |
| 清理数据库                    |                                             |                 |
| 日期选择: 默认为前3              | 个月到前6个月之间3个月                                | ]的数据,请准确选择日期!!! |
| 开始日期: 2023年07            | 月25日 💙 00:00:00                             | 2               |
| 结束日期: 2024年04            | 月25日 💙 00:00:00                             | 3               |
| 请选择要清理内容:<br>「请选中清理内容:清班 | 里后不景响账目———————————————————————————————————— |                 |
| □ 手动开机上机记录               | ▶ □ 免费开机上机记录                                | □ 超管上机记录        |
| □ 不存在的机器                 | □抽奖记录                                       | □摸奖记录           |
| □ 操作员日志记录                | □ 交接班记录                                     | □营业员交班收入明细      |
| □请选中清理内容:清理<br>□ 手动开机记录  | 里后影响账目,请慎重选择<br>□ 充值记录                      | □ 结帐退款记录        |
| □还账记录                    | □欠账记录                                       | □其它支出和收入        |
| □ 全部选择<br>说明:清理成功后最好     | 玉缩一下数据库。                                    | 开始清理            |
| <b>您间隔有 15</b> 天         | 没有清理数据库了,您的                                 | 的习惯很好,请继续保持!    |
|                          |                                             |                 |

## 2. 压缩与修复数据库

压缩数据库:当前软件中,提示数据库相关的错误提示,都可以在这里先点击压缩/ 修复一下。如果数据库损坏的不是很严重,修复一下即可正常使用。

| 중 清理、圧縮和修复数据库                                                            |
|--------------------------------------------------------------------------|
| 清理数据库 压缩与修复数据库 历史账目清零 帐号余额清零                                             |
| 压缩与修复数据库                                                                 |
| 特别提示:压缩/修复数据库时,数据库要暂时关闭,不能使用,<br>因此要确保在没有用户在线时压缩数据库。建议在营业结束后进<br>行压缩/修复。 |
| 臣缩/修复                                                                    |
|                                                                          |
|                                                                          |
|                                                                          |
|                                                                          |
|                                                                          |
|                                                                          |
| <ul> <li>②帮助</li> <li>返回</li> </ul>                                      |

3. 历史账目清零

历史账目清零:点击这里,会清理软件中所有账目收入和收入的明细,请慎重操作。

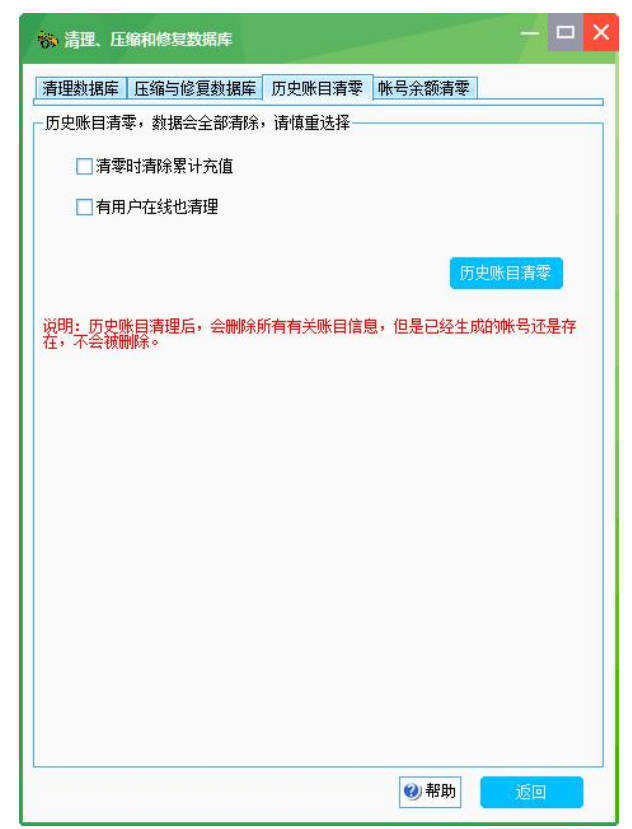

#### 4. 账号余额清零

账号余额清零:点击这里,会清理软件中所有账号的余额进行清理,可以同时清理在线 上机用户的余额。请慎重操作。

| 🐝 清理、压缩和修复数据库      |            | ×  |
|--------------------|------------|----|
| 清理数据库 压缩与修复数据库 历史账 | 目清零 帐号余额清零 |    |
| - 帐号余额清零           |            |    |
| ■帐号在线也清零           | 余额清零       |    |
|                    |            |    |
|                    |            |    |
|                    |            |    |
|                    |            |    |
|                    |            |    |
|                    |            |    |
|                    |            |    |
|                    |            |    |
|                    |            |    |
|                    |            |    |
|                    |            |    |
|                    |            |    |
|                    |            |    |
|                    |            |    |
|                    |            |    |
|                    |            | 返回 |
|                    |            |    |

(4) 云存储数据下载

1.成为摇钱树软件的正版用户,软件成功注册,并且通行证在软件中验证成功。

2.开通云服务:用您的通行证登陆软件正版服务后台,然后点云服务——开通云服务, 然后点 同意相关的协议即可

3.左上角如果显示为红色图标,则云服务状态是没有开通,

**4**.开通后,点击图标没有反应,清理一下电脑浏览器的缓存文件,再次单击图标,即可 实现云服务开通状态。

| · ※ 接收云数据                                                                                          |
|----------------------------------------------------------------------------------------------------|
| ● 通行证还没有注册云存储服务! 请到:<br>http://www.u7pk.com/Service.html 注册!<br>订单号: 2472519294<br>- 数据接收实时状态      |
| ┌接收项目(说明:除帐号外,其它信息服务器只保留10天)────                                                                   |
| 开始时间: 2024年07月25日 💙 00:00:00 📚                                                                     |
| 结束时间: 2024年07月25日 💙 14:03:11 🛇                                                                     |
| 选择接收的项目:                                                                                           |
| □ 帐号信息 (帐号不受时间限制,接收全部帐号)                                                                           |
| □ 充值记录 □ 上机记录 □ 会员升级记录                                                                             |
| □操作员日志 □附加费记录 □欠账记录                                                                                |
| □会员转账记录 □积分兑换记录 □实收减免记录                                                                            |
| □手动开机押金 □ 结账退款记录 □ 营业员交班                                                                           |
| □ 商品出售记录 □ 出售充值卡 □ 次收费端费用                                                                          |
| □营业交班明细 □支出费用 □帐号开户押金                                                                              |
| □ 全选                                                                                               |
| 提示:请选择在没有用户上机时下载数据!选择项目尽里一个一个下载,否则数据里太大会造成下载缓慢!                                                    |
| 正版用户如需开通【云存储】功能,请使用正版通行证登录<br>网站服务后台,详情查看:<br><u>http://www.w7pk.cm/help/DocDetail.aspx?id=349</u> |

# 5. 辅助工具

辅助工具包括记事本、计算器、修改当前操作员密码、更换皮肤、申请顾客自助支付及手动处理顾客自助支付订单等功能。

| (辛)       (辛)       (◆)       (◆)       (◆)       (◆)       (◆)       (○)       (○)       (○)       (○)       (○)       (○)       (○)       (○)       (○)       (○)       (○)       (○)       (○)       (○)       (○)       (○)       (○)       (○)       (○)       (○)       (○)       (○)       (○)       (○)       (○)       (○)       (○)       (○)       (○)       (○)       (○)       (○)       (○)       (○)       (○)       (○)       (○)       (○)       (○)       (○)       (○)       (○)       (○)       (○)       (○)       (○)       (○)       (○)       (○)       (○)       (○)       (○)       (○)       (○)       (○)       (○)       (○)       (○)       (○)       (○)       (○)       (○)       (○)       (○)       (○)       (○)       (○)       (○)       (○)       (○)       (○)       (○)       (○)       (○)       (○)       (○)       (○)       (○)       (○)       (○)       (○)       (○)       (○)       (○)       (○)       (○)       (○)       (○)       (○)       (○)       (○)       (○)       (○)       (○)       (○)       (○)       (○)       (○)       (○)                                                                                                    | •           |
|----------------------------------------------------------------------------------------------------|-------------|
| ・・・・・・・・・・・・・・・・・・・・・・・・・・・・・                                                                                                    | •<br>•<br>• |
|                                                                                                    | •<br>•<br>• |
| 二次目前後 用中谷底 意味必要 登武信息 局所列来 友定公告 自助技術 退出政府 退出政府 近日 (日本)<br>全部 ▲<br>客户(A.(占由排序) 状态(登录时间) 分区 用户執号 用户失别 上和3米 余额 研究前提作员来码                                                                                                    | •<br>•      |
| 全部         ▲         10年4         通知し具 <ul> <li></li></ul>                                                                                                    | •           |
| 日本語は「日本語」では「日本語」では「日本語」では「日本語」では「日本語」では「日本語」では「日本語」では「日本語」では「日本語」では「日本語」では「日本語」では「日本語」では「日本語」では「日本語」では「日本語」では「日本語」では「日本語」では「日本語」では「日本語」では「日本語」では「日本語」では「日本語」では「日本語」では「日本語」では「日本語」では、「日本語」では、「日本語」では、「日本」」では、「日本語」では、「日本語」では、「日本語」では、「日本語」では、「日本語」では、「日本」では、「日本」では、「日本」」では、「日本」」では、「日本」」では、「日本」」では、「日本」」では、「日本」」では、「日本」」では、「日本」」では、「日本」」では、「日本」」では、「日本」」では、「日本」」では、「日本」」では、「日本」」では、「日本」」では、「日本」」では、「日本」」では、「日本」」」」」」」」では、「日本」」」では、「日本」」」では、「日本」」」」」」」」では、「日本」」」」」」」」」」」では、「日本」」」」」」」」」」」」」」」」」」」」」」」」」」」」」」」」」」」」 |             |
|                                                                                                    |             |
| 201 14 04 04 05 04 04 02 12:35:44 超級官 超級官 超級官 201                                                                                                    | 9.9.        |
|                                                                                                    |             |
| Żτέξλϑ: 0.Λ                                                                                                    |             |
| · 给理书入教: 0人                                                                                                    |             |
|                                                                                                    |             |
|                                                                                                    |             |
|                                                                                                    |             |
| 格片思想还有要很作性自                                                                                                    |             |
|                                                                                                    | _           |
|                                                                                                    |             |
|                                                                                                    |             |
|                                                                                                    |             |
|                                                                                                    |             |
|                                                                                                    |             |
|                                                                                                    |             |
|                                                                                                    |             |
|                                                                                                    |             |
|                                                                                                    |             |
|                                                                                                    |             |
|                                                                                                    |             |
|                                                                                                    |             |
|                                                                                                    | >           |

(1) 记事本

可以记录需求, 汇报内容等等, 方便老板查询。

| 👯 记事         | 本  |    | <u>– – ×</u> |
|--------------|----|----|--------------|
| 禄作员:<br>内 容: | e: |    |              |
|              | 保存 | 查询 | 返回           |

(2) 计算器

| 🔜 计算  | 器     |       |      |   | ×    |
|-------|-------|-------|------|---|------|
| 编辑(E) | 查看(   | V) 帮! | 助(H) |   |      |
|       |       |       |      |   | 0.   |
|       | Backs | pace  | CE   |   | С    |
| MC    | 7     | 8     | 9    | 1 | sqrt |
| MR    | 4     | 5     | 6    | * | %    |
| MS    | 1     | 2     | 3    |   | 1/x  |
| M+    | 0     | +/-   |      | + | =    |

(3) 修改当前操作员密码

| 当前操作员:       | e |
|--------------|---|
| 原密码:         |   |
| 新密码 <b>:</b> |   |
| 确认新密码:       |   |

(4) 更换皮肤

可以选择无皮肤,或者其他皮肤。

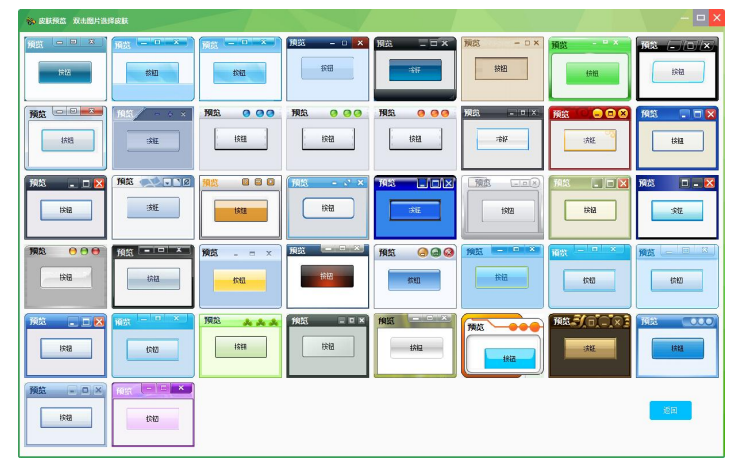

(5)申请顾客自助支付及手工处理顾客自助支付订单1.开启自助支付 2.支付异常点击链接服务器 3.关注公众号在"我的"中查账。

| 资 顾客自助支付         | - • ×                                 |
|------------------|---------------------------------------|
| 查看自助支付状态、订单和提现   |                                       |
| 如果支付异常,连接一下支付服务器 |                                       |
| 查看已支付未到帐订单       |                                       |
| 返回               | 回多数表现                                 |
| <b>砂</b> 帮助      | 1:微信扫一扫关注摇钱树公众号<br>2:在公众号菜单"我的"中查帐、提现 |

## 6. 帮助

帮助包括关于管理系统、打开软件安装目录、与技术服务交谈、在线功能说、常见问题、软件激活、萤火虫官网、检查最新版本、机器综合检测、我的建议等功能。

| A 量火虫电脑远程出租管理系统sha           |                           |                                   |                 |             |      |       | 7                  | – – ×   |
|------------------------------|---------------------------|-----------------------------------|-----------------|-------------|------|-------|--------------------|---------|
|                              |                           |                                   |                 |             |      |       |                    | 日常管理    |
|                              |                           |                                   | <u>بع</u>       |             |      |       |                    | 新規改量    |
|                              |                           |                                   | C. Distances of |             |      |       |                    | 款据车管理 > |
| Schools of the               |                           | TRATING STORES                    | 10000000        | (Addressed) |      | /     |                    | 辅助工具    |
|                              | 客户机名(点击排序)<br>1051107-107 | 状态(鉴录时间) 分<br>2024-07-25 12:35:44 | 区 用户帐号          | 用户类别 上机时长   | 余颤:元 | 余时:分钟 | 关于管理系统<br>打开软件安装目录 | 報助 .    |
| 0台 1台 0台 0台 0台<br>操作员: 管理员 • |                           |                                   |                 |             |      |       | 与技术服务交谈<br>在成功能说明  |         |
| 在线人数:0人                      |                           |                                   |                 |             |      |       | 常见问题               |         |
| 協時人数:0人                      |                           |                                   |                 |             |      |       | \$K(年間)古           |         |
| 用户时间重荣温度                     |                           |                                   |                 |             |      |       | 董火虫官网<br>检查最新版本    |         |
|                              |                           |                                   |                 |             |      |       | 机器综合控制             |         |
| 操作员最新重要操作信息                  |                           |                                   |                 |             |      |       | 我的建议               |         |
|                              |                           |                                   |                 |             |      |       |                    |         |
|                              | <                         |                                   |                 |             |      |       |                    |         |
|                              |                           |                                   |                 |             |      |       |                    |         |
|                              |                           |                                   |                 |             |      |       |                    |         |
|                              |                           |                                   |                 |             |      |       |                    |         |
|                              |                           |                                   |                 |             |      |       |                    |         |
|                              |                           |                                   |                 |             |      |       |                    |         |
|                              |                           |                                   |                 |             |      |       |                    |         |
|                              |                           |                                   |                 |             |      |       |                    |         |
| 详情咨询客服.                      |                           |                                   |                 |             |      |       |                    |         |

(1)打开软件安装目录如果忘记软件安装位置,可以直接打开软件安装位置。

| 📕   🛃 📕 =   蓝火虫用                                                                                                    | 助远程出相管理系统                                                                                                    |                                                                                                    |                                                                                                    |                                                                                | - 0           | ×          |
|----------------------------------------------------------------------------------------------------|----------------------------------------------------------------------------------------------------|----------------------------------------------------------------------------------------------------|----------------------------------------------------------------------------------------------------|--------------------------------------------------------------------------------|---------------|------------|
| 文件 主页 共享                                                                                                    | 查容                                                                                                    |                                                                                                    |                                                                                                    |                                                                                |               | ^ <b>(</b> |
| ★ 2月 2日 2日 2日 2日 2日 2日 2日 2日 2日 2日 2日 2日 2日                                                                                                    | ※ 設制路径<br>2 枯期快速方式<br>移动到 契利到 創業 重命<br>組织                                                                                                    | ▲ 1 ● 新建项目・<br>新建<br>文件夹                                                                                                    | <ul> <li>↓</li> <li>↓</li></ul> | <ul> <li>全部选择</li> <li>会部取消</li> <li>会部取消</li> <li>反向选择</li> <li>选择</li> </ul> |               |            |
|                                                                                                    | 北电脑 > 游戏盘 (E:) > 常用软件 > CzYcMana                                                                                                    | ge > 董火虫电脑远程出租                                                                                                    | 管理系统                                                                                                    | ٽ v                                                                            | 在 萤火虫电脑远程出租管理 | P          |
| <ul> <li>★ 快速访问</li> <li>WPS 示量</li> <li>● 此电話</li> <li>● Win10bsc (Cc)</li> <li>● 張泰豊 (D)</li> <li>■ 湖波量 (E)</li> <li>■ 同可量 (F)</li> <li>● 网络</li> </ul> | ②於 Credition of the second second secon | 特応日期         純           2024-07-09 09:21         文           2024-07-09 09:20         文           2024-07-1557         文           2024-07-09 09:20         文           2024-07-09 09:20         文           2024-07-09 09:20         文           2024-07-09 09:20         文           2024-07-09 09:20         文           2024-07-09 09:20         文           2024-07-09 09:20         文           20207-08-16 17:28         援           2007-08-16 17:22         援 | 型 大小<br>件奏<br>件将奏<br>件件奏<br>件件奏<br>件件奏<br>件件奏<br>所而音音                                                                                                    | <b>5</b> 2<br>49                                                               | 遗得要预流的文件。     |            |
| 130 个项目                                                                                                    | Dakdatabase.exe     Darmc.exe     Darmcnew.exe     C                                                                                                    | 2018-05-11 10:39 应<br>2011-04-25 08:34 应<br>2010-07-30 10:45 应                                                                                                    | 田恒序<br>用程序 3<br>用程序 3                                                                                                    | 32<br>76<br>48 •                                                               | 1             |            |

(2) 软件激活

1、用户可以详细了解软件的价格后,向公司帐户汇款,汇款成功后及时与在线服务人员取得联系。

2、公司财务人员通过查询确认您的相关款项后,5<sup>~</sup>10分钟即可为您开通正版完成软件 注册,并同时为您开通正版服务通道。

另外:如果您拥有支付宝帐号,也可以通过摇钱树官方淘宝店铺进行选择和购买。

付款后联系在线客服开通通行证,进行软件注册。

然后输入您的官方网站注册通行证(邮箱)

| Begg. com | 重新激活      |
|-----------|-----------|
| 百击这里杳看    | -         |
|           | 3@qq. com |

## (3) 萤火虫官网

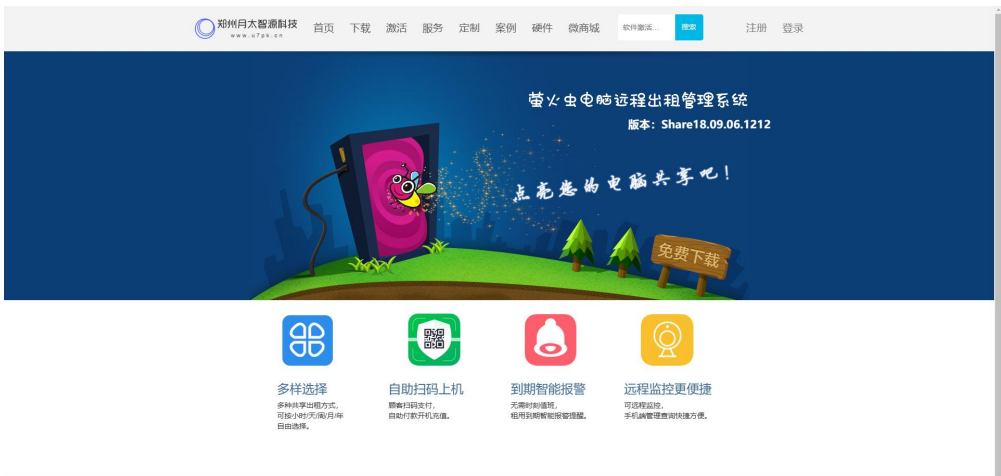

(4)检查最新版本

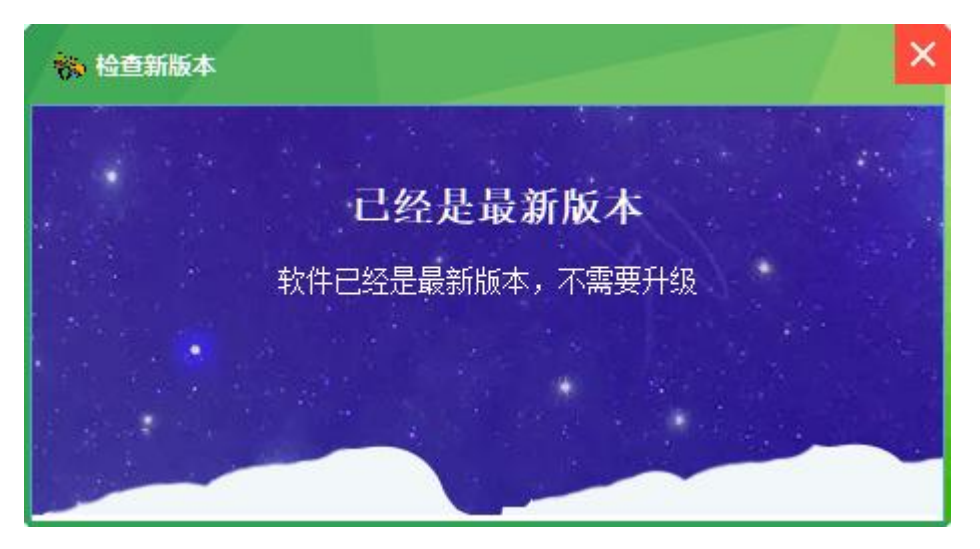

(5) 我的建议

欢迎提交意见建议或问题反馈。

| 1          |                                                                                                    |
|------------|----------------------------------------------------------------------------------------------------|
| 防式/QQ/通行证: | 222333@qq.com                                                                                                    |
| 内容:        | 입 ) 한 한 [집 음 전 3 집 집 집 집 집 第 第 第 第 第 目 田 편 편 적 적 2 3 3 3 2 3 3<br>Hi- 또· 규· [A· <mark>3</mark> - 18 2 1 일 # 표 같 ] 때 국 # |
|            |                                                                                                    |
|            |                                                                                                    |
|            |                                                                                                    |
|            |                                                                                                    |
|            |                                                                                                    |
|            | ÷ /                                                                                                    |

© 2024 郑州月太智源科技有限公司 All Right Reserved.

接线树首网 | 春服中心

# 客户端功能介绍

一、超管高级设置

超管登录模式下,右键萤火虫客户端图标,高级设置。

| 高级设置         |        |                       |       |
|--------------|--------|-----------------------|-------|
| 🗆 更改超管密码     |        |                       |       |
| 超管密码:        |        |                       |       |
| 确认超管密码:      |        |                       |       |
| □ 更改卸載密码     |        |                       |       |
| 卸载密码:        |        |                       |       |
| 确认卸载密码:      |        |                       |       |
| 指定网卡:        | Real   | ek PCIe GBE Family Co |       |
| 服务端IP:       | 192.   | 168.100.8             |       |
| □ 自动登录Window | s系统    |                       |       |
| Windows系统管理员 | 帐号:    |                       |       |
| Windows系统管理员 | 密码:    |                       |       |
| □ 卸载客户端      | 🗆 快速关机 |                       |       |
| 创建快捷方式       | □ 全选   |                       |       |
| □ 客户端登录      | □ 挂机   | 🗆 下机                  |       |
| □ 呼叫管理员      | □ 购买商品 | 🗆 查询余额                |       |
| □ 转包时        | □ 修改密码 | 🗆 打开主面                | 板     |
| □ 充值卡充值      | □ 换机   | 🗆 自助充值                |       |
|              |        | 确认( <u>O</u> )        | 取消(C) |

二、客户端自助功能 余额查询,本机/账号充值,挂机,请求帮助,包时,下机,更多功能。

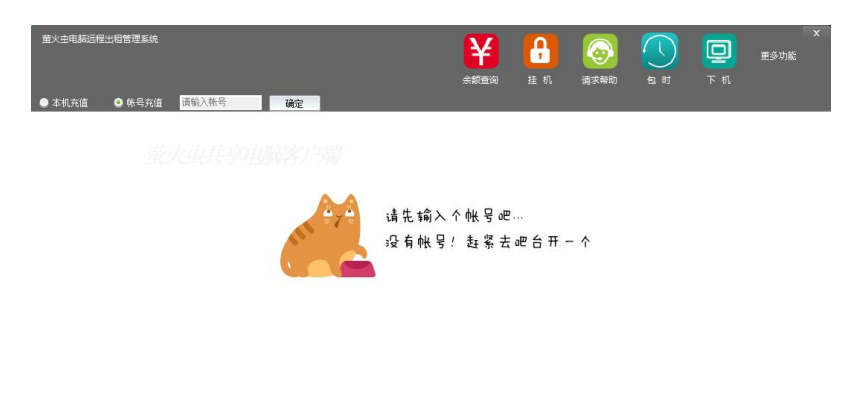